## Creating a Reusable Meeting Link in Teams

Click CALENDAR on the left purple toolbar. Click NEW MEETING.

| 8 | Calendar                                                                        |                                                                                                    |                 |                                                                                                    | Gt Meet now + New meeting V                                                                                                    |
|---|---------------------------------------------------------------------------------|----------------------------------------------------------------------------------------------------|-----------------|----------------------------------------------------------------------------------------------------|----------------------------------------------------------------------------------------------------|
| Ð | Today < > March 2020 ~                                                          |                                                                                                    |                 |                                                                                                    | 🗎 Work week 🗸                                                                                                    |
|   | 16<br>Monday                                                                    | 17<br>Tuesday                                                                                                    | 18<br>Wednesday | 19<br>Thursday                                                                                                    | 20<br>Friday                                                                                                    |
|   | Specials incognite VMES Specials<br>Window/Padlet Incognite                     |                                                                                                    |                 |                                                                                                    |                                                                                                    |
|   | VMES Teams Notifications Help<br>VMES Check-In: Humphrey Office Lens            |                                                                                                    |                 |                                                                                                    |                                                                                                    |
|   | ()<br>()<br>()<br>()<br>()<br>()<br>()<br>()<br>()<br>()<br>()<br>()<br>()<br>( | Calendar Calendar |                 | Calendar  Calendar | Calendar     It Today   > March 2020 ~     It Munday   It Today     Specials Incognite   VMES Specials     VMES Teams Rotetticatione Help   It Manufay     VMES Check-line Humphray Office Less   It Manufay |

We want this link to be reusable for as long as you need it, so we are going to set the date far in the summer (maybe June 15<sup>th</sup>). It doesn't really matter what the date is. We just need a placeholder.

Fill out the rest of the areas, and invite one person. It doesn't matter who you invite; this is again just a placeholder. Click SEND. \*Make sure to tell the person to ignore your invite

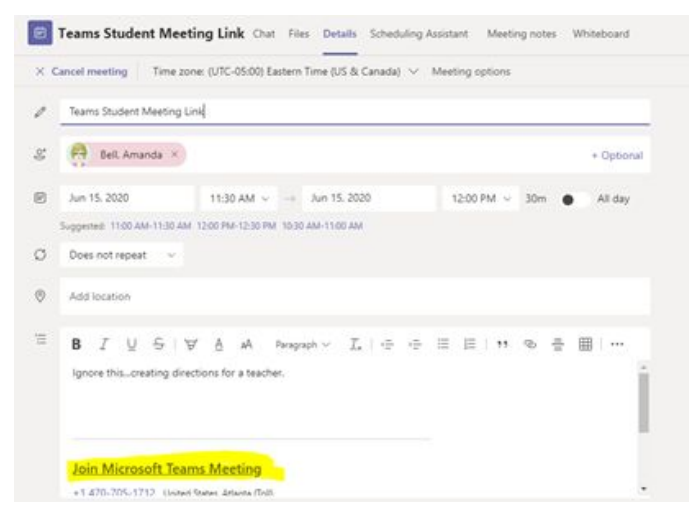

Now, go to your calendar where you made the meeting and OPEN. Right-click the purple words JOIN TEAMS MEETING and click COPY THE LINK. You can now share this link with whatever parent/student wants to chat with you. They will need to have the Teams app on their phones or open the link on a computer to participate.

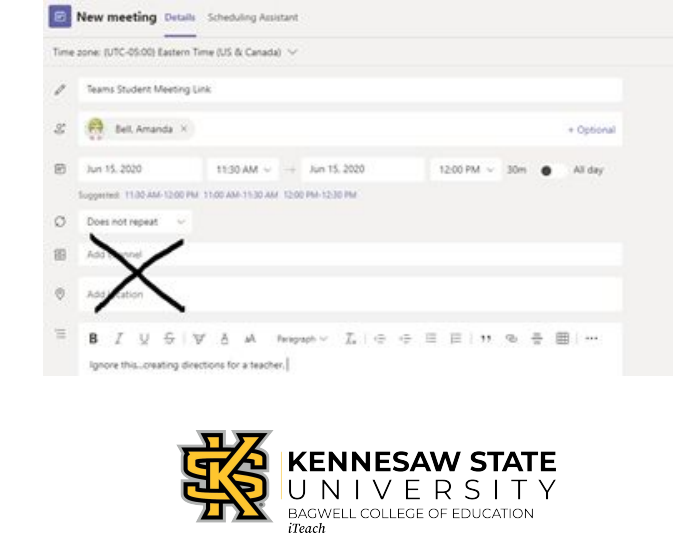